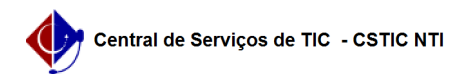

## [como fazer] Como cadastrar natureza da despesa? 21/10/2024 08:51:48

## Imprimir artigo da FAQ Categoria: SIPAC::Orçamento Votos: 0 Estado: público (todos) Resultado: 0.00 % Última atualização: Qui 31 Ago 15:58:02 2017 Palavras-chave pessoal material materiais despesa serviços obras natureza orçamentária despesas orçamento sipac Artigo (público) Procedimentos Natureza da Despesa é o desdobramento da despesa com pessoal, material, serviços, obras e outros meios de que se serve a administração pública para a consecução dos seus fins. 1. Para Cadastrar Natureza Orçamentária, entre no SIPAC com o pefil de Gestor Dotação Orçamentária ou Executor Orçamento Global e clique em Módulos $\rightarrow$ Orcamentário → Cadastros → Natureza da Despesa → Cadastrar. O sistema exibirá a tela para inserção dos Dados da Natureza de Despesa. Figura 1: Dados da Natureza de Despesa Nesta tela, optando por Cancelar, uma caixa de diálogo será apresentada referente à certeza da ação. 3. Dando prosseguimento ao cadastro, deve-se informar os seguintes dados:

Código; Nome; Nome Resumido; Aceita Suprimento de Fundos: Marque Sim ou Não; Correspondência no SIAFI: Marque a opção se houver correspondência; Tipo de Orçamento: Pode ser: Capital; Custeio.

4. Após informar os dados solicitados, clique em Cadastrar.

Por fim, o sucesso da operação poderá ser visualizado.